# Instrukcja- krok po kroku instalacji aplikacji mObywatel na smartfonie

Krok1. Wybierz SklepPlay lub GoogleSklep

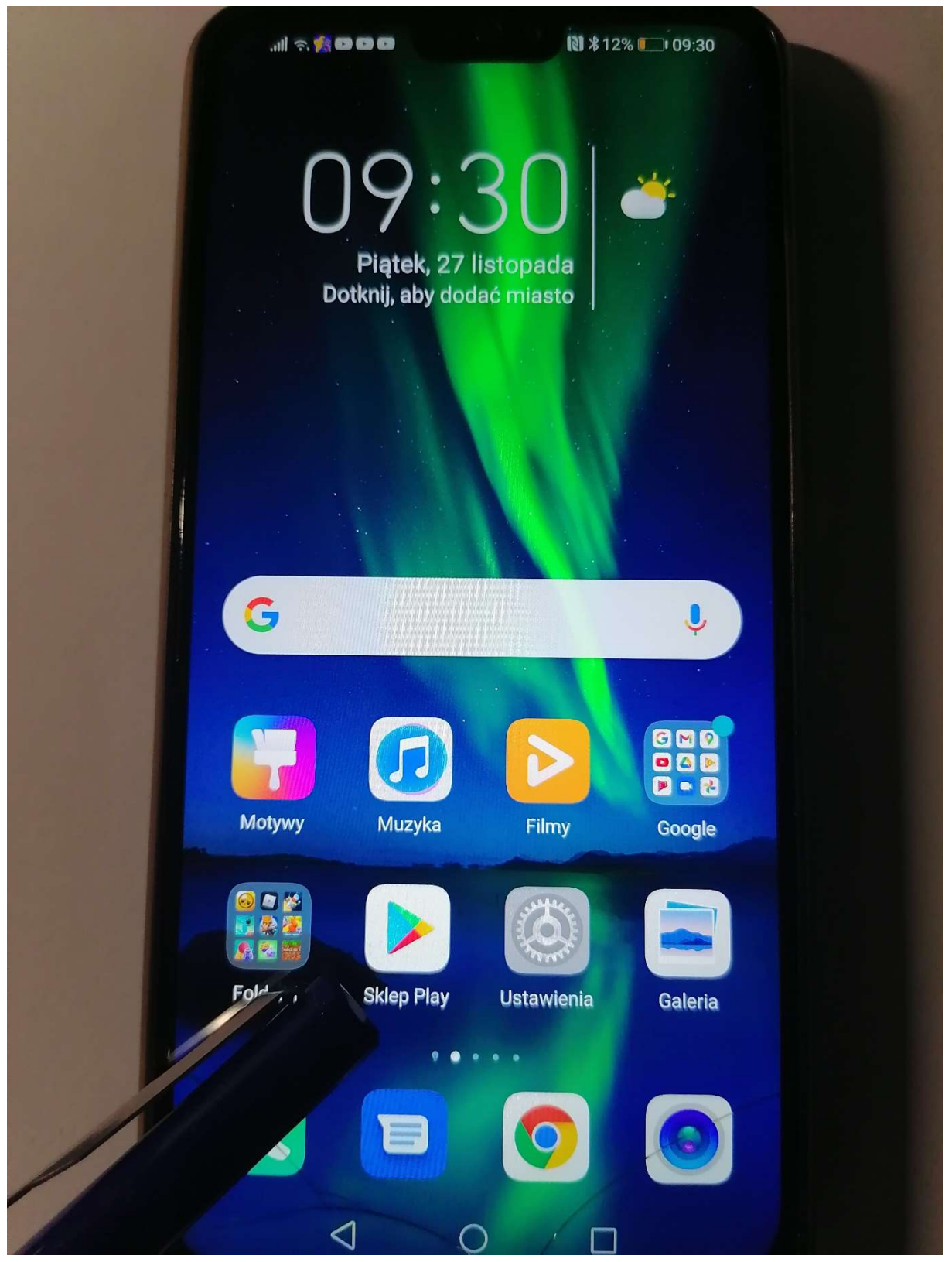

# Krok 2. Wybierz mObywatel i Zainstaluj

| 1 | 1      |                                                                                 |                                    |        |        |        |        |        |        |        |  |  |  |
|---|--------|---------------------------------------------------------------------------------|------------------------------------|--------|--------|--------|--------|--------|--------|--------|--|--|--|
|   | ÷      | -                                                                               | moby                               | wate   | vatel  |        |        |        |        | ×      |  |  |  |
|   |        |                                                                                 | mObywatel - publiaplikacja mobilna |        |        |        |        |        |        |        |  |  |  |
|   | 0      | a                                                                               | mobywatel                          |        |        |        |        |        |        |        |  |  |  |
|   |        | <ul> <li>C mobywatel aplikacja</li> <li>C mobywatel twoje mdokumenty</li> </ul> |                                    |        |        |        |        |        | R      | Г      |  |  |  |
|   | (      |                                                                                 |                                    |        |        |        |        |        | R      |        |  |  |  |
|   | (      | ٩                                                                               | moby                               | watel  | е      |        |        |        |        |        |  |  |  |
|   | (      | 2                                                                               | mobywatel aplikacja mobilna        |        |        |        |        |        |        |        |  |  |  |
|   | \$     | mobywatel m obywatel m obywateli                                                |                                    |        |        |        |        |        |        |        |  |  |  |
|   | 1      | 2                                                                               | 3                                  | 4      | 5      | 6      | 7      | 8      | 9      | 0      |  |  |  |
|   | %<br>q | Ŵ                                                                               | ~<br>e                             | r<br>r | [<br>t | ]<br>y | <<br>u | ><br>i | {<br>0 | }<br>p |  |  |  |
|   |        |                                                                                 |                                    |        |        |        |        |        |        |        |  |  |  |

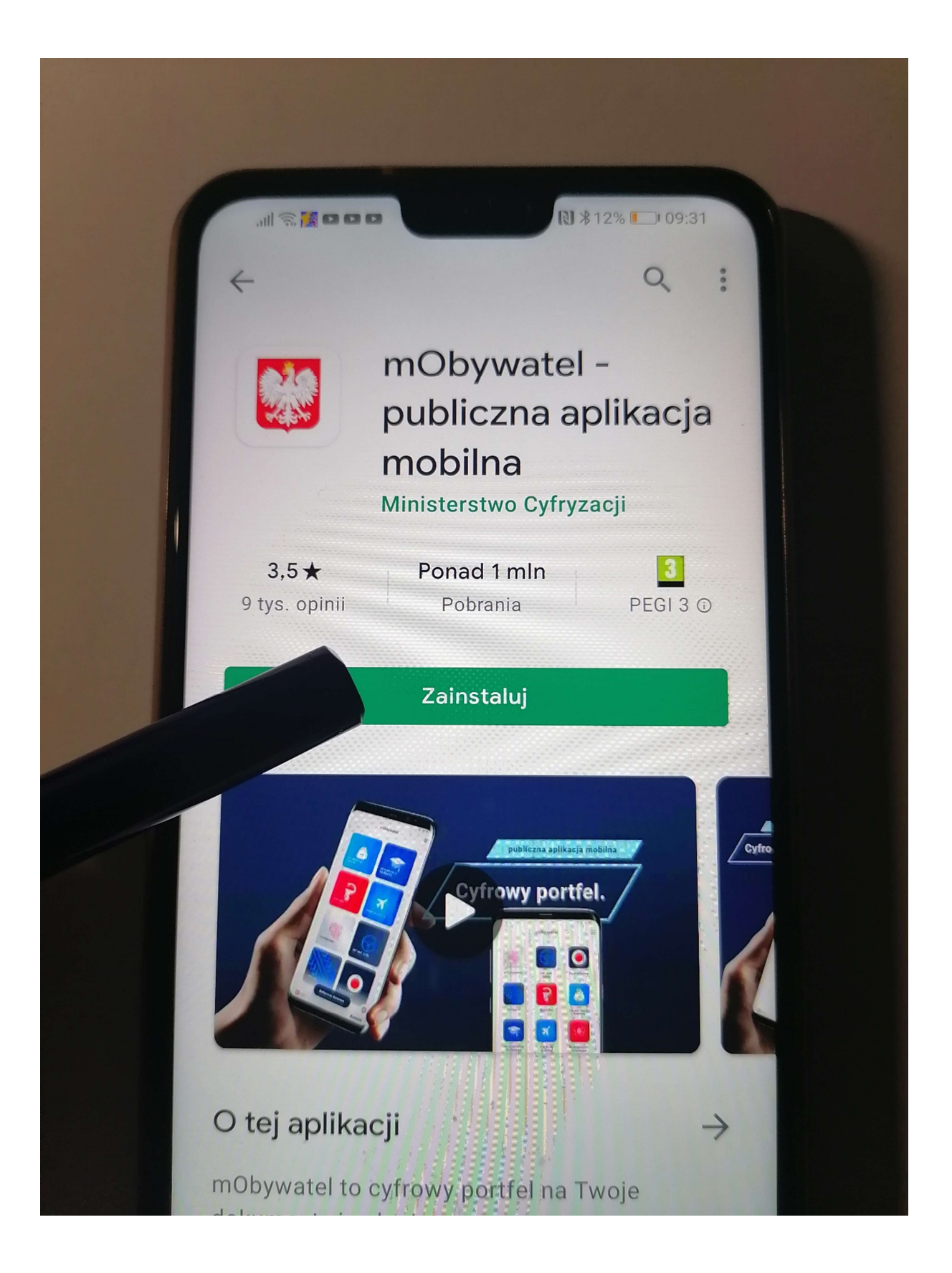

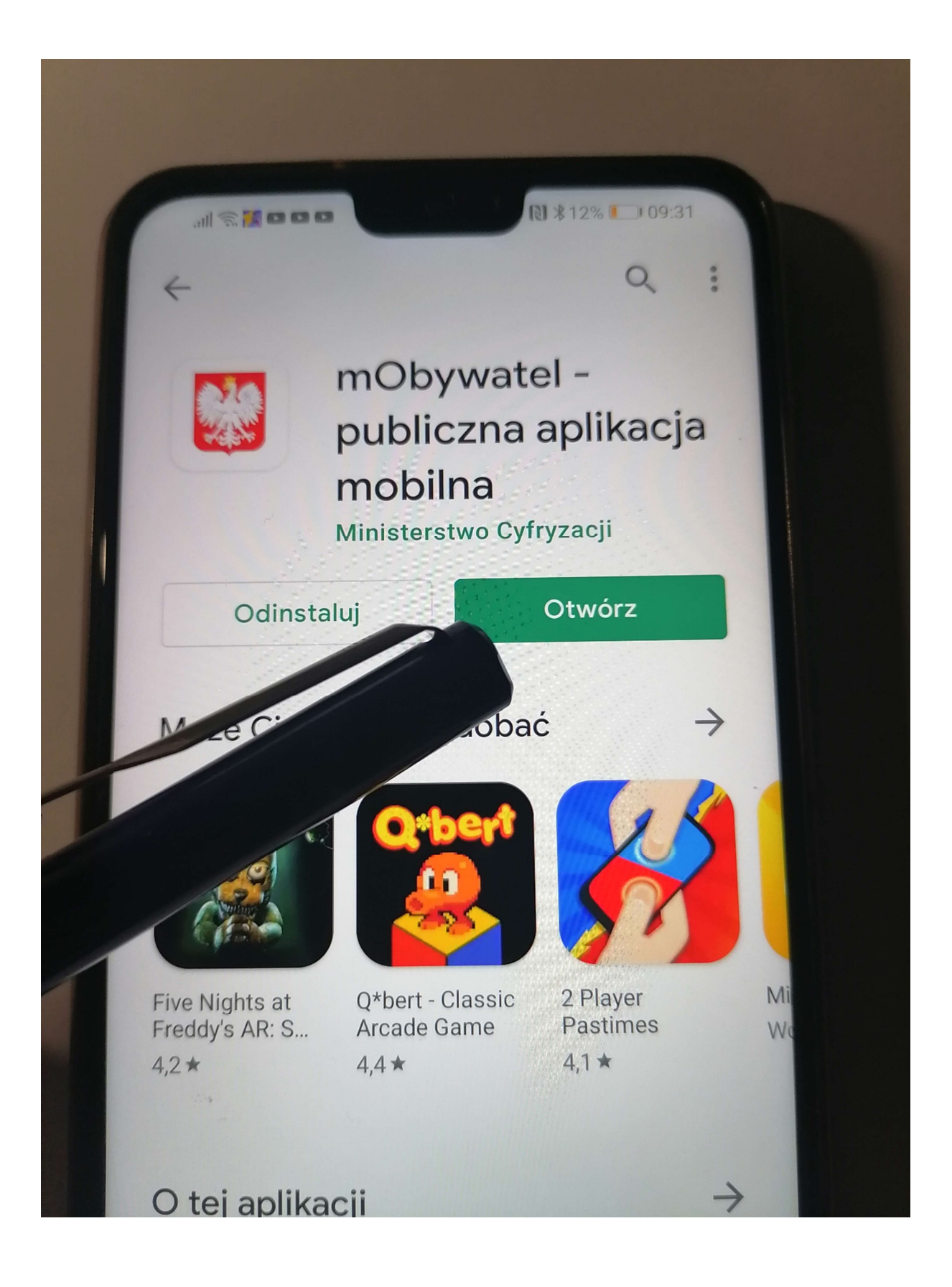

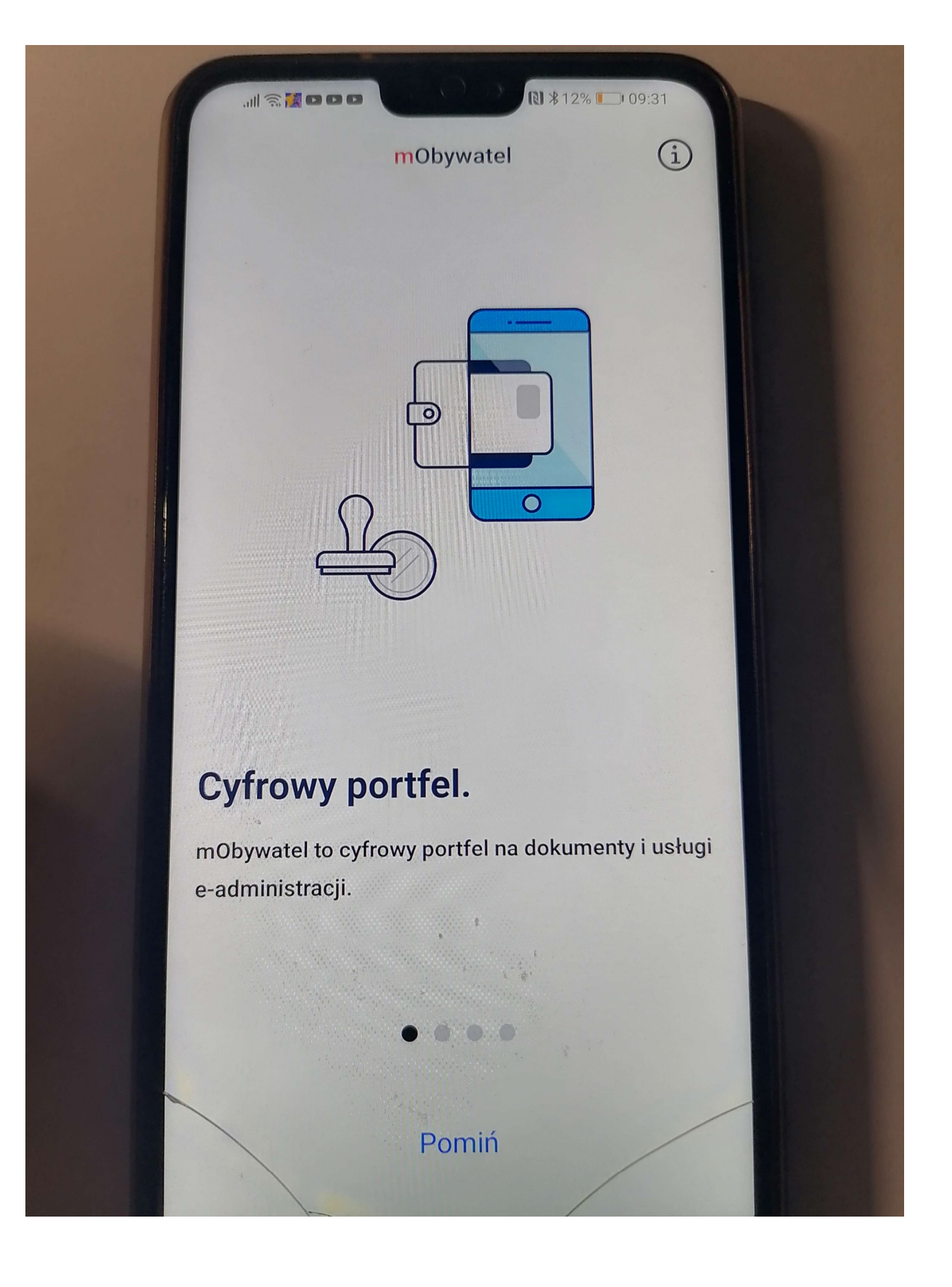

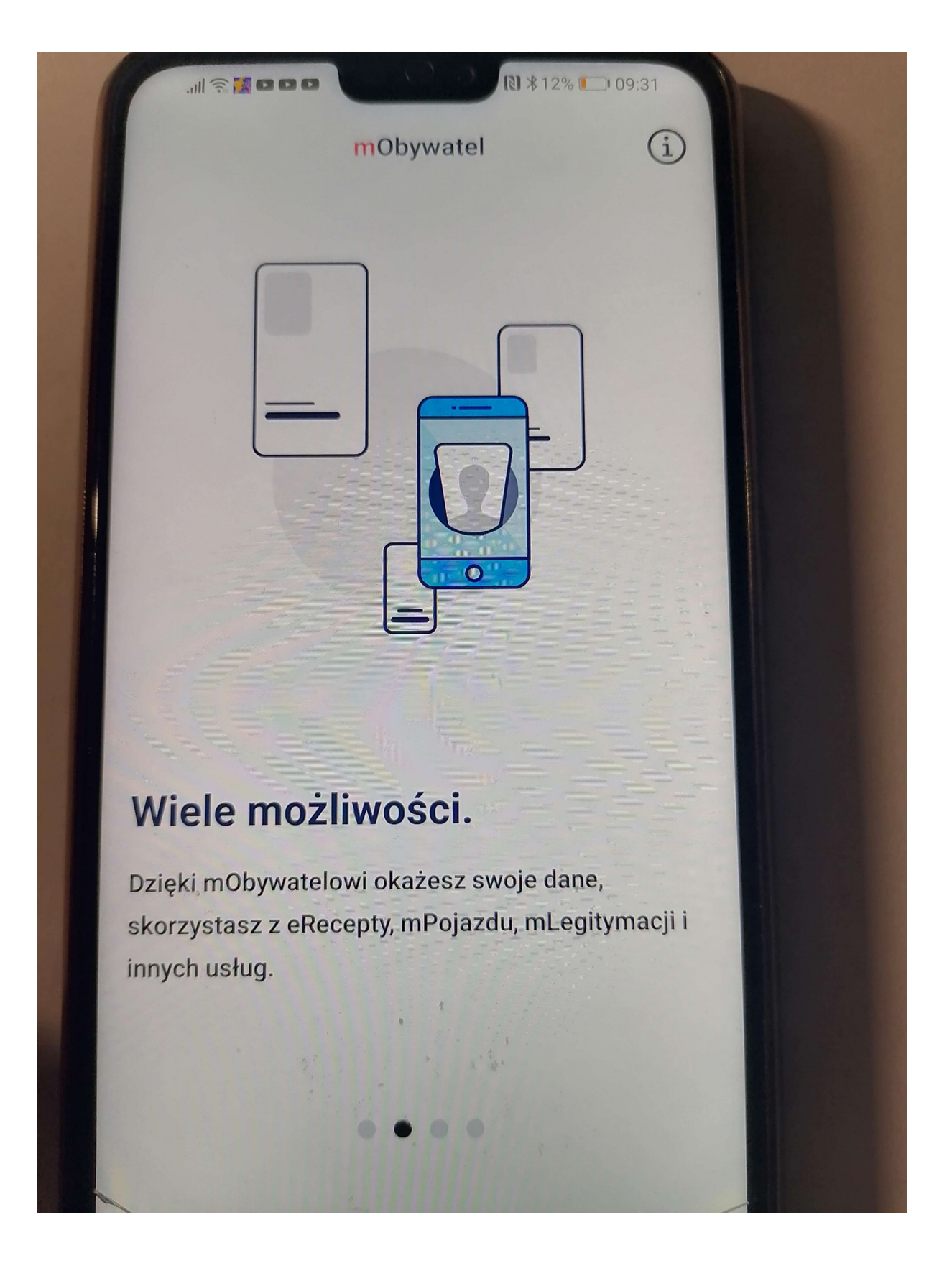

# Dane w aplikacji.

12% 09:31

i

Dane mObywatela pochodzą z rejestrów państwowych. Ich pobranie wymaga potwierdzenia tożsamości za pomocą Profilu Zaufanego lub Twojego banku.

mObywatel

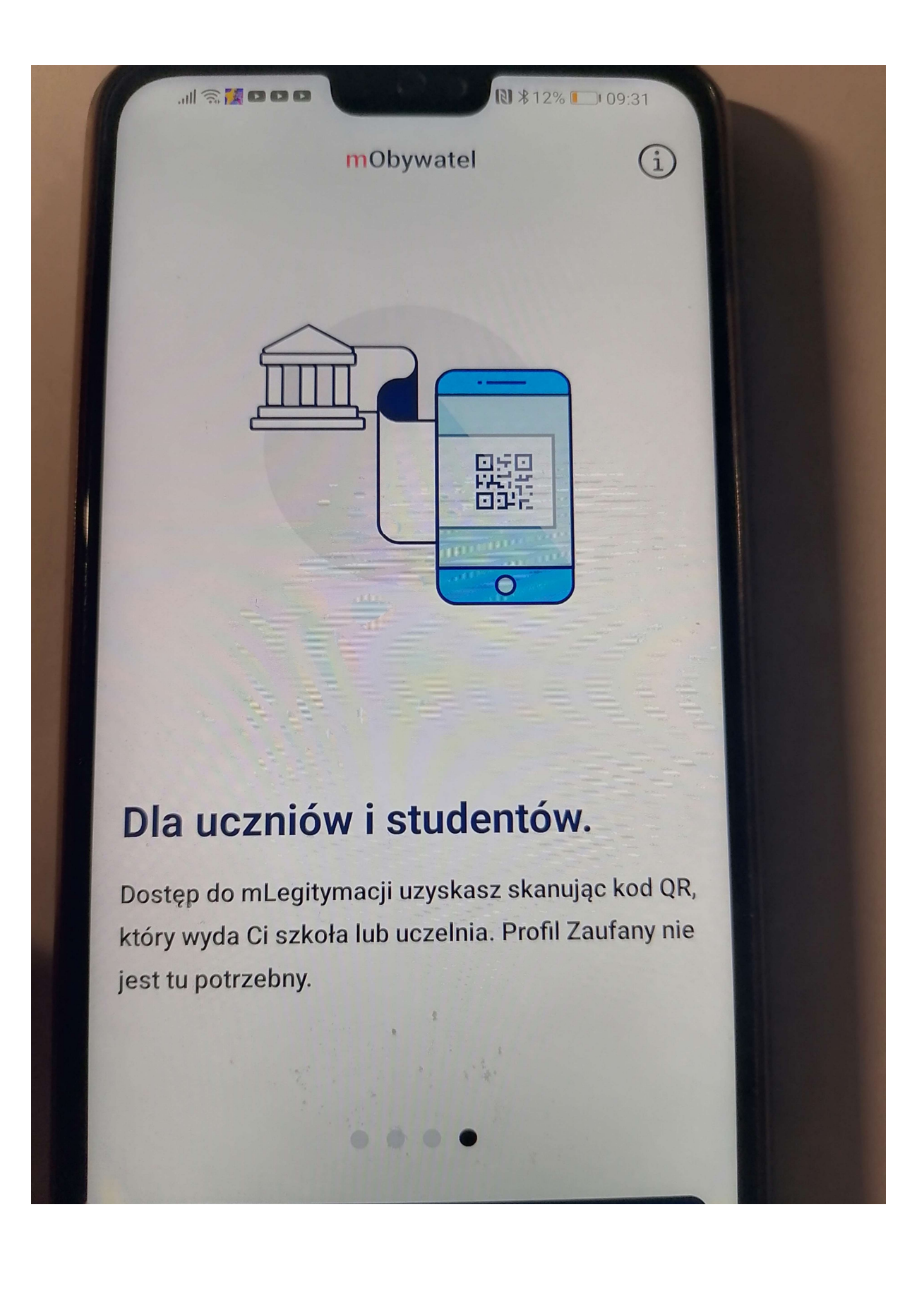

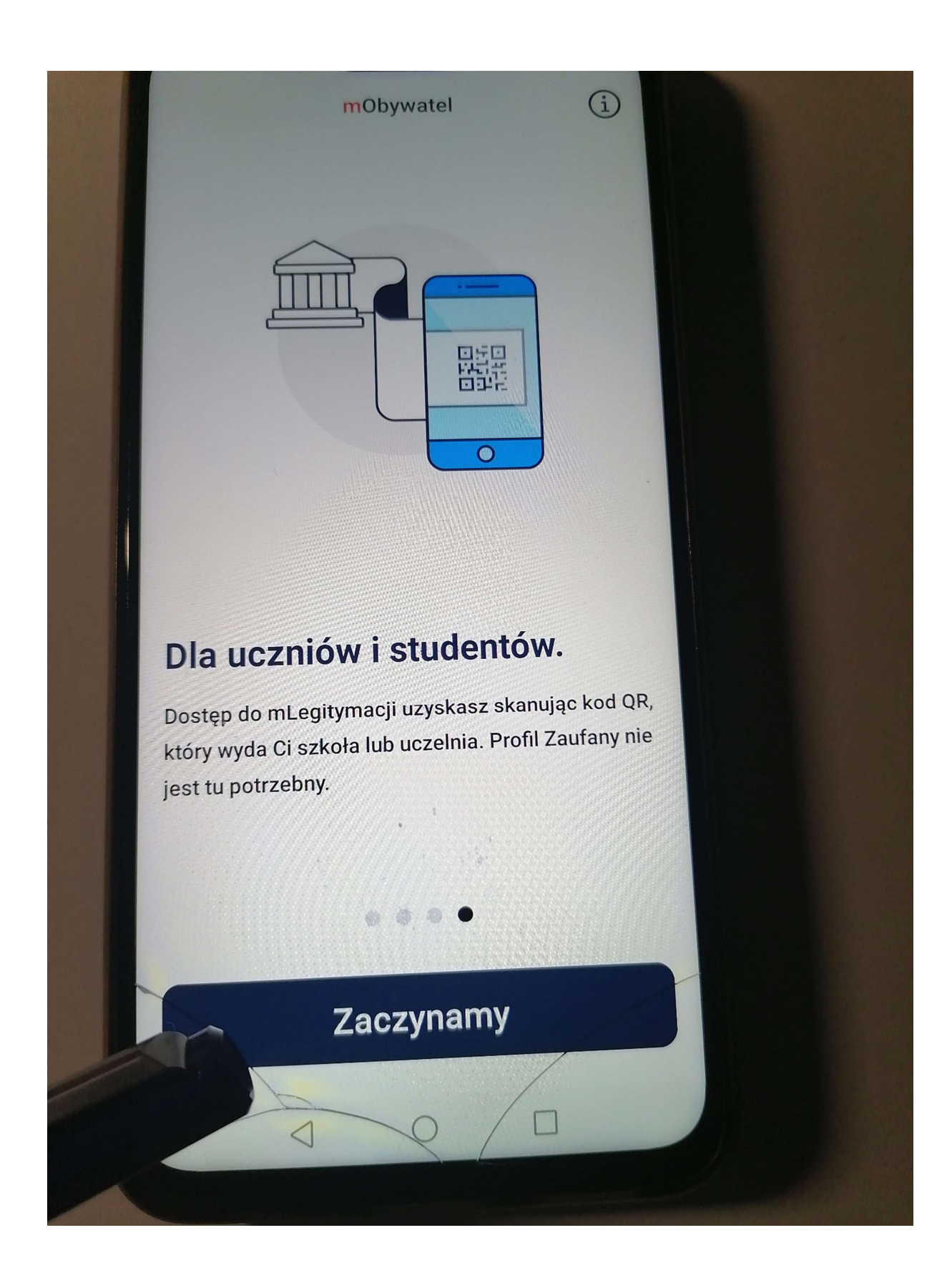

# Krok.3 Aktywacja Aplikacji

| II 중 MODD N #11% □ 09:32                                                                                       |
|----------------------------------------------------------------------------------------------------|
| < (i)                                                                                                    |
| Aktywujesz aplikację<br>mObywatel                                                                              |
| Przeczytaj i zaakceptuj regulamin<br>(poniżej), następnie kliknij Dalej.                                       |
| 2 Udziel zgody na dostęp do Telefonu.                                                                          |
| Ustaw hasło do aplikacji i nazwę<br>telefonu.                                                                  |
| Dodawaj dokumenty i usługi.                                                                                    |
|                                                                                                    |
| 2                                                                                                    |
| Zapoznałam/em się z treścią Regulaminu<br>Publicznej Aplikacji Mobilnej mObywatel i<br>akceptuję jego warunki. |
| Dalej                                                                                                    |
| 200                                                                                                    |

### Aktywujesz aplikację mObywatel

<

1

2

3

4

Przeczytaj i zaakceptuj regulamin (poniżej), następnie kliknij Dalej. i

Udziel zgody na dostęp do Telefonu.

Ustaw hasło do aplikacji i nazwę telefonu.

Dodawaj dokumenty i usługi.

Zapoznałam/em się z treścią Regulaminu Publicznej Aplikacji Mobilnej mObywatel i akceptuję jego warunki.

Dalej

### Dostęp do telefonu

(i)

### WAŻNE

<

Za chwilę aplikacja poprosi Cię o "zezwolenie na wykonywanie połączeń telefonicznych i zarządzanie nimi". Jest to komunikat systemu Android którego nie da się zmienić.

W rzeczywistości prosimy tylko o dostęp do aplikacji Telefon, aby odczytać identyfikator telefonu. Jest on niezbędny do zaszyfrowania Twoich danych osobowych oraz poprawnego zabezpieczenia aplikacji. Dostęp do Telefonu umożliwi też połączenie z Infolinią bezpośrednio z aplikacji.

Bez zgody na dostęp do Telefonu aplikacja nie może działać poprawnie.

Dalej

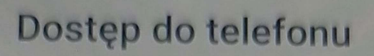

(i)

# WAŻNE

Za chwilę aplikacja poprosi Cię o "zezwolenie na wykonywanie połączeń telefonicznych i zarządzanie nimi". Jest to komunikat systemu Android którego nie da się zmienić.

Zezwolić aplikacji **mObywatel** na wykonywanie połączeń telefonicznych i zarządzanie nimi?

ZEZWÓL

**ODMÓW** 

|   | C Dane logowania (1)                                                                                                    |  |
|---|----------------------------------------------------------------------------------------------------|--|
|   | Ustaw hasło do aplikacji                                                                                                    |  |
|   | W przypadku utraty hasła wszystkie<br>dane zapisane w aplikacji zostaną<br>utracone. Odzyskanie hasła nie jest<br>możliwe.                                        |  |
|   | Hasło musi składać się z minimum 8<br>znaków i zawierać co najmniej 1 małą<br>literę, 1 dużą literę, 1 cyfrę i 1 znak<br>specjalny, na przykład: ! @ # \$ % ^ & * |  |
|   | Wpisz hasło                                                                                                    |  |
| 2 |                                                                                                    |  |
|   | Powtórz hasło                                                                                                    |  |
|   | Dalej                                                                                                    |  |
|   |                                                                                                    |  |

| <                                                                                                  |                                   |                                    | Dane                           | e logo                           | wani                              | d                                 |                                  | 4                              |        |  |
|----------------------------------------------------------------------------------------------------|-----------------------------------|------------------------------------|--------------------------------|----------------------------------|-----------------------------------|-----------------------------------|----------------------------------|--------------------------------|--------|--|
| H<br>ZT<br>S                                                                                       | lasło<br>nakóv<br>literę<br>pecja | mus<br>v i za<br>, 1 du<br>alny, i | i skł<br>awie<br>użą l<br>na p | adać<br>rać c<br>literę<br>rzykł | się :<br>o naj<br>, 1 cy<br>ad: ! | z min<br>jmnie<br>yfrę i<br>@ # S | imum<br>j 1 m<br>1 zna<br>\$ % ^ | n <b>8</b><br>ałą<br>lk<br>& * |        |  |
|                                                                                                    | ••••••                            |                                    |                                |                                  |                                   |                                   |                                  |                                |        |  |
|                                                                                                    | •••••                             |                                    |                                |                                  |                                   |                                   |                                  |                                |        |  |
|                                                                                                    | Dalej                             |                                    |                                |                                  |                                   |                                   |                                  |                                |        |  |
| 1                                                                                                  | 2                                 | 3                                  | 4                              | 5                                | 6                                 | 7                                 | 8                                | 9                              | 0      |  |
| %<br>q                                                                                             | ^<br>W                            | ~ e                                | <br>r                          | [<br>t                           | 1<br><b>y</b>                     | e<br>u                            | ><br>i                           | { 0                            | }<br>p |  |
| $ \begin{array}{c} @ \# & & * & - & + & = & ( ) \\ a & s & d & f & g & h & j & k & l \end{array} $ |                                   |                                    |                                |                                  |                                   |                                   |                                  |                                |        |  |
|                                                                                                    | a                                 | 5 1                                | J                              |                                  | 9                                 |                                   | -                                |                                | -      |  |

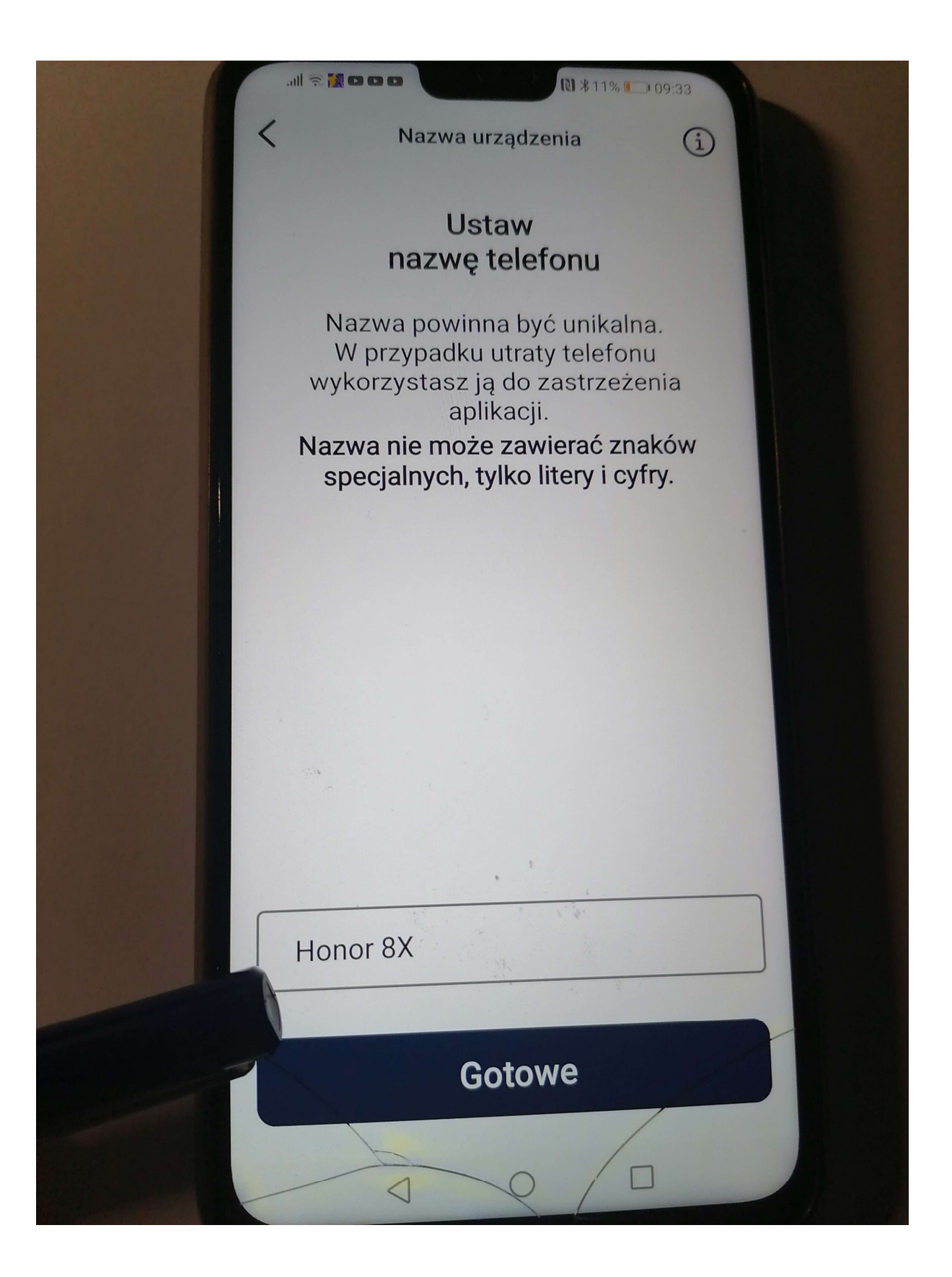

Krok.4 Dodawanie dokumentów, które mają być odczytywane przez aplikacje mObywatel.Potwierdzanie swojej Tożsamości np. przez bank lub przez profil zaufany

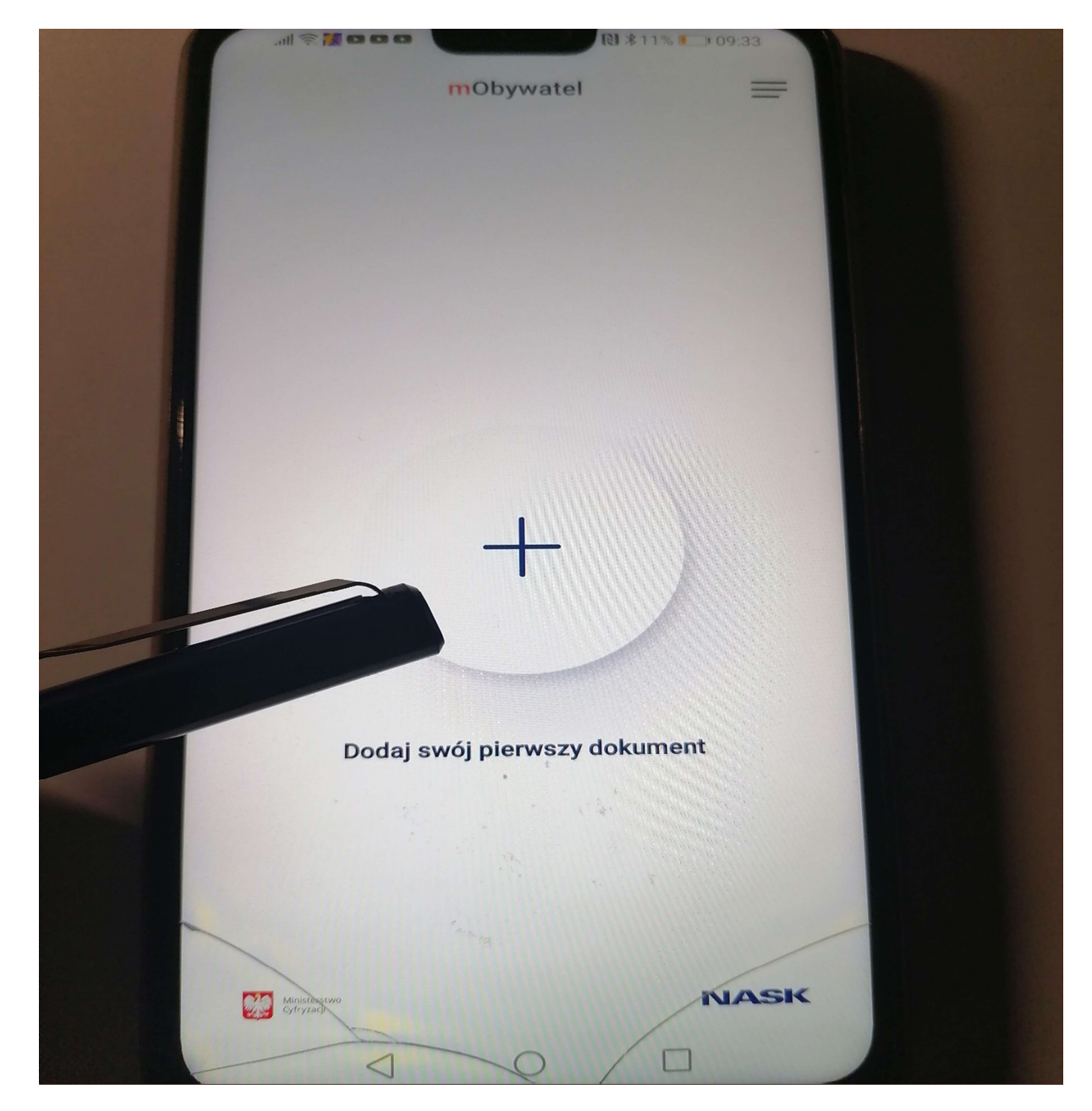

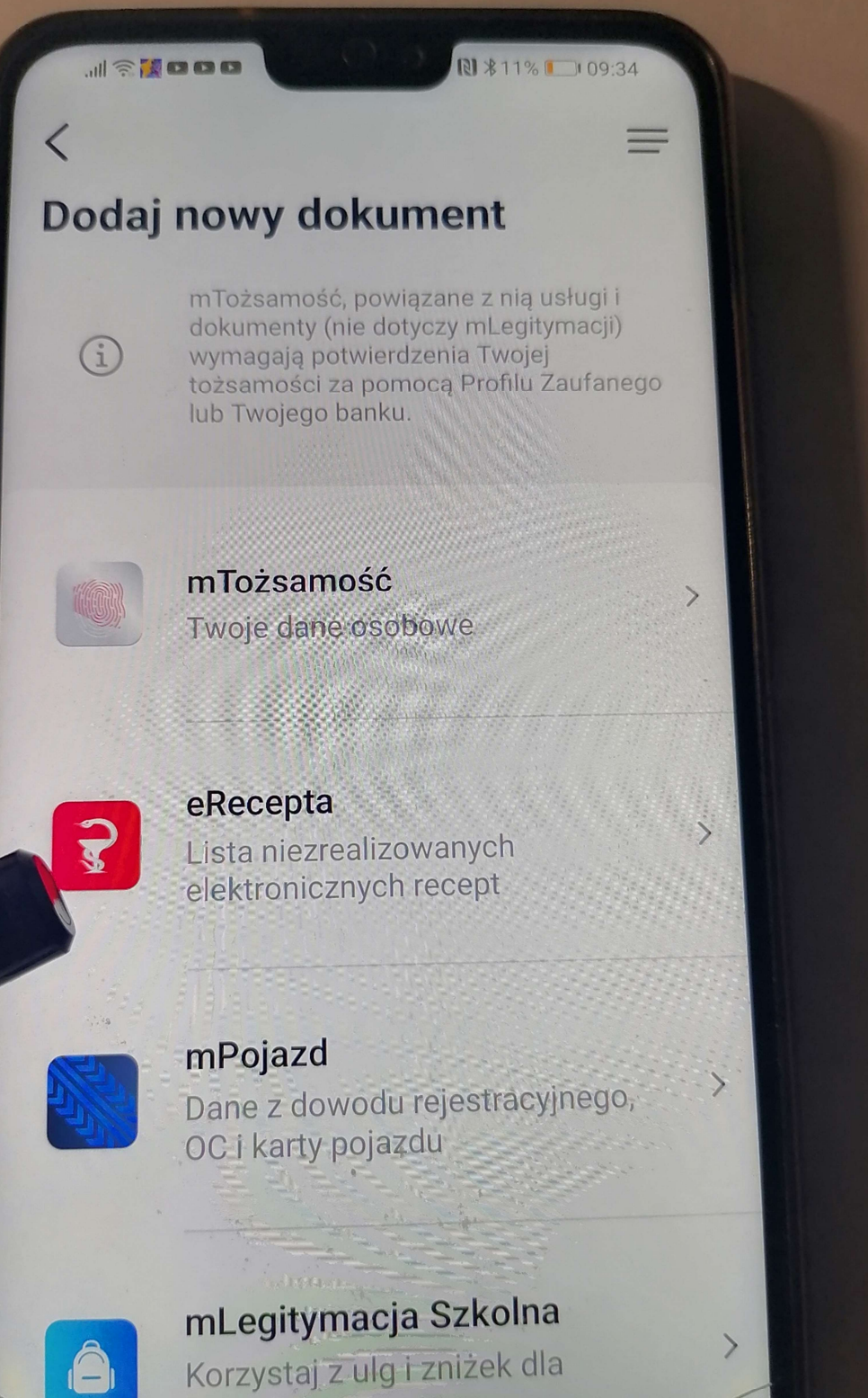

uczniów

Aktywacja eRecept

(i)

### Witaj!

<

### Zapraszamy do aktywacji Twojej eRecepty

#### O usłudze

eRecepta to nowa usługa dla użytkowników aplikacji mObywatel (Android 6.0 wzwyż). Dzięki niej możesz pobrać, przeglądać, a przede wszystkim realizować recepty wystawione przez Twojego lekarza. Możesz również realizować recepty swoich dzieci oraz innych osób, od których otrzymasz pełnomocnictwo. Usługa jest mobilną wersją Internetowego Konta Pacjenta (https://pacjent.gov.pl). Usługa eRecepta wymaga dostępu do Internetu. Jeśli chcesz mieć dostęp do swojej recepty offline – pobierz ją na urządzenie.

#### Nie mam IKP

Jeśli nie masz aktywnego Internetowego Konta Pacjenta, eRecepty lub konta w systemie eZdrowie, to aplikacja przy pierwszym uruchomieniu usługi wyświetli komunikat z regulaminem. Po jego zaakceptowaniu, w usłudze utworzone zostanie konto i otrzymasz dostęp do listy niezrealizowanych recept.

### hne usługi

aktywacji usługi eRecepty wymagana jest /wna mTożsamość. To ważne ze wzgledu na

Dalej

v. 2.8.0 (18.95)

#### Regulamin mTożsamości w Aplikacji mObywatel

 dostępne funkcje, ochrona danych osobowych, postanowienia licencyjne

Drogi Użytkowniku! Dziękujemy za pobranie aplikacji mObywatel oraz wybranie mTożsamości. Przed rozpoczęciem korzystania z mTożsamości prosimy o zapoznanie się z Regulaminem. Wyjaśnia on sposób i zasady działania usługi, a także zawiera ważne informacje dotyczące Twoich danych osobowych i bezpiecznego korzystania z mTożsamości.

mTożsamość umożliwia wgląd do Twoich danych i ich pobranie z rejestru PESEL oraz Rejestru Dowodów Osobistych. Pobrane dane są przechowywane w zaszyfrowanej formie na Twoim urządzeniu mobilnym.

Za pomocą mTożsamości możesz bezpiecznie:

- okazywać swoje dane innym osobom
   tym samym potwierdzając swoją tożsamość,
- przekazać swoje dane podmiotom
  - Pobierz PDF

## Akceptuję

## Krok . 5 Wybór metody autoryzacji

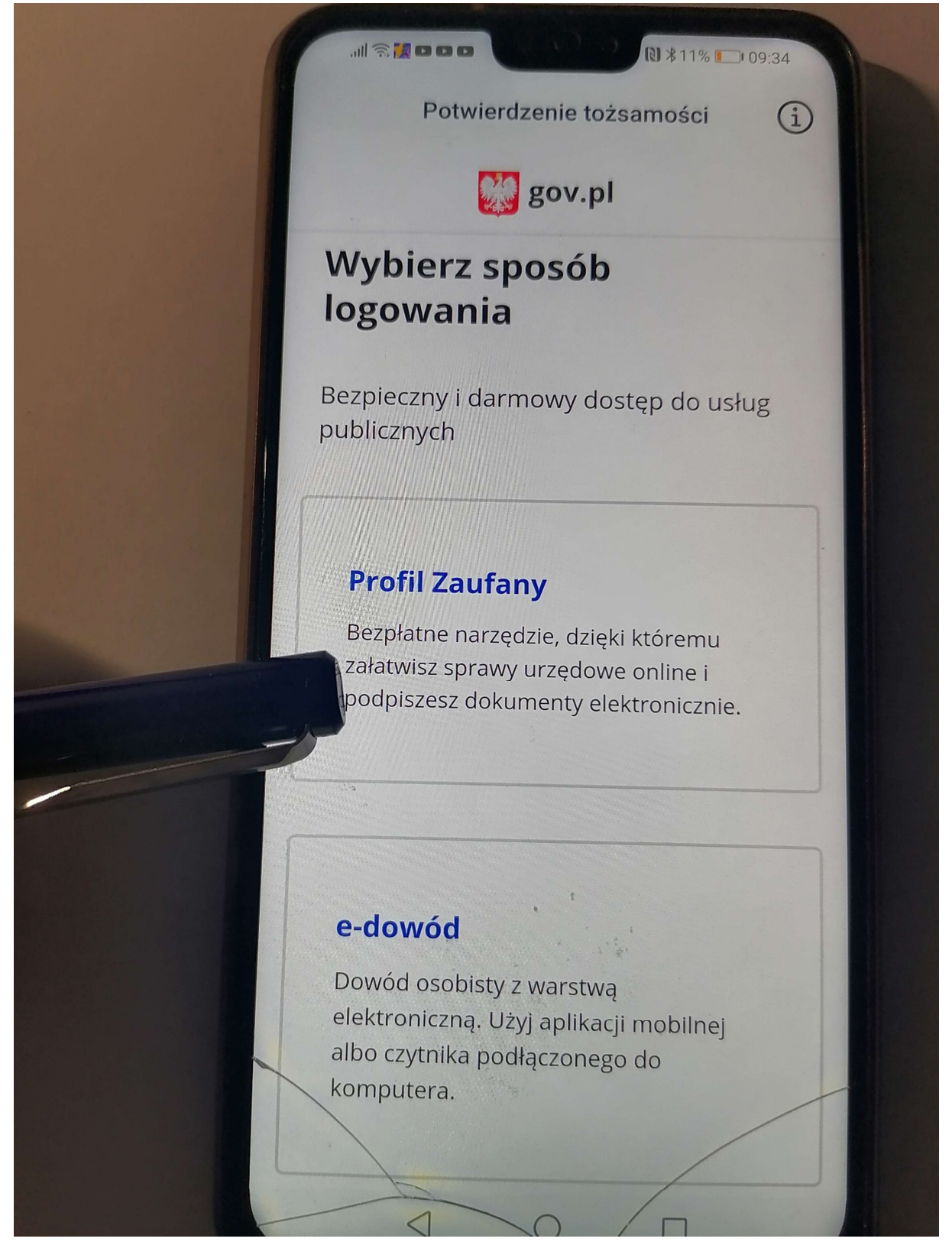

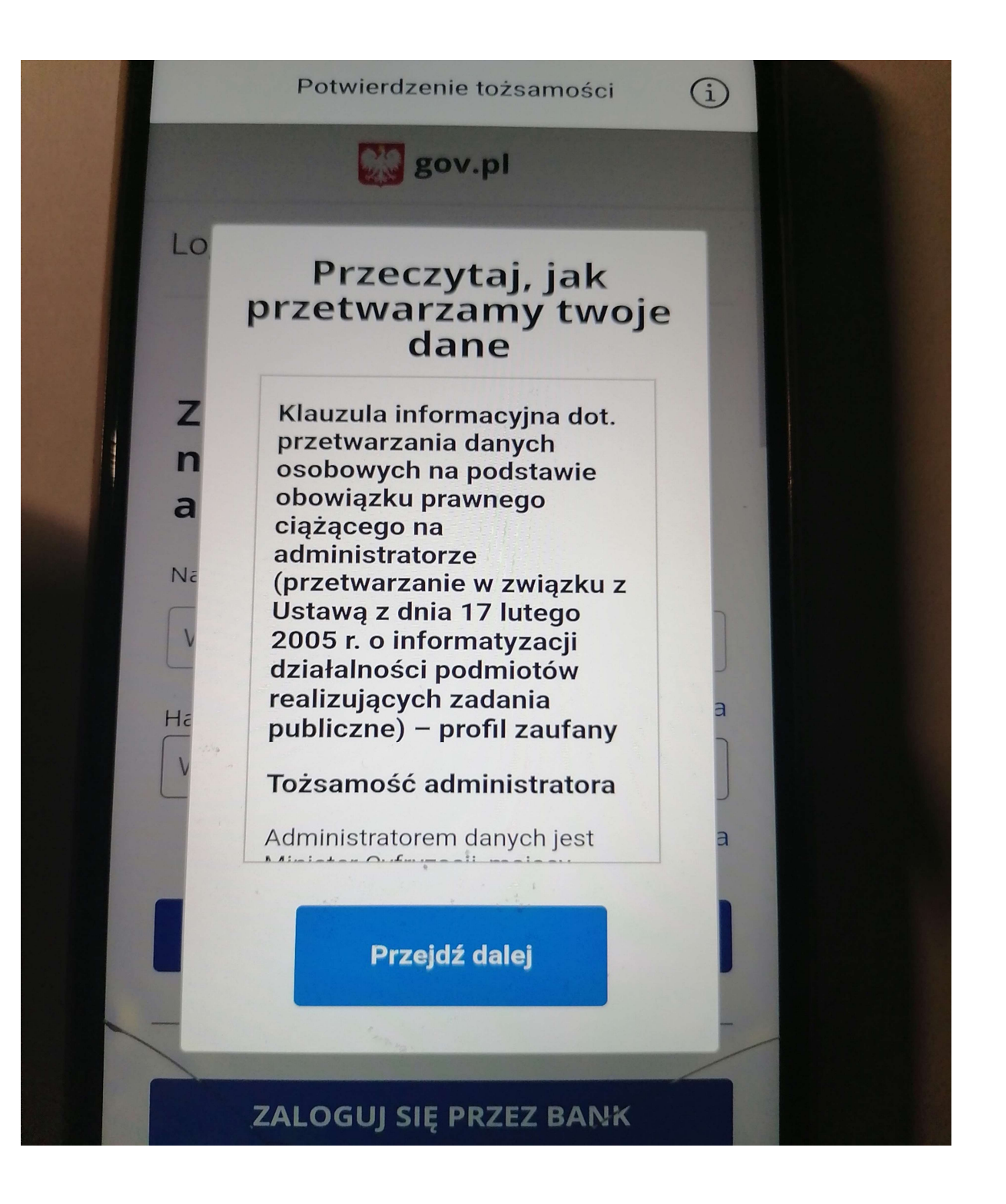

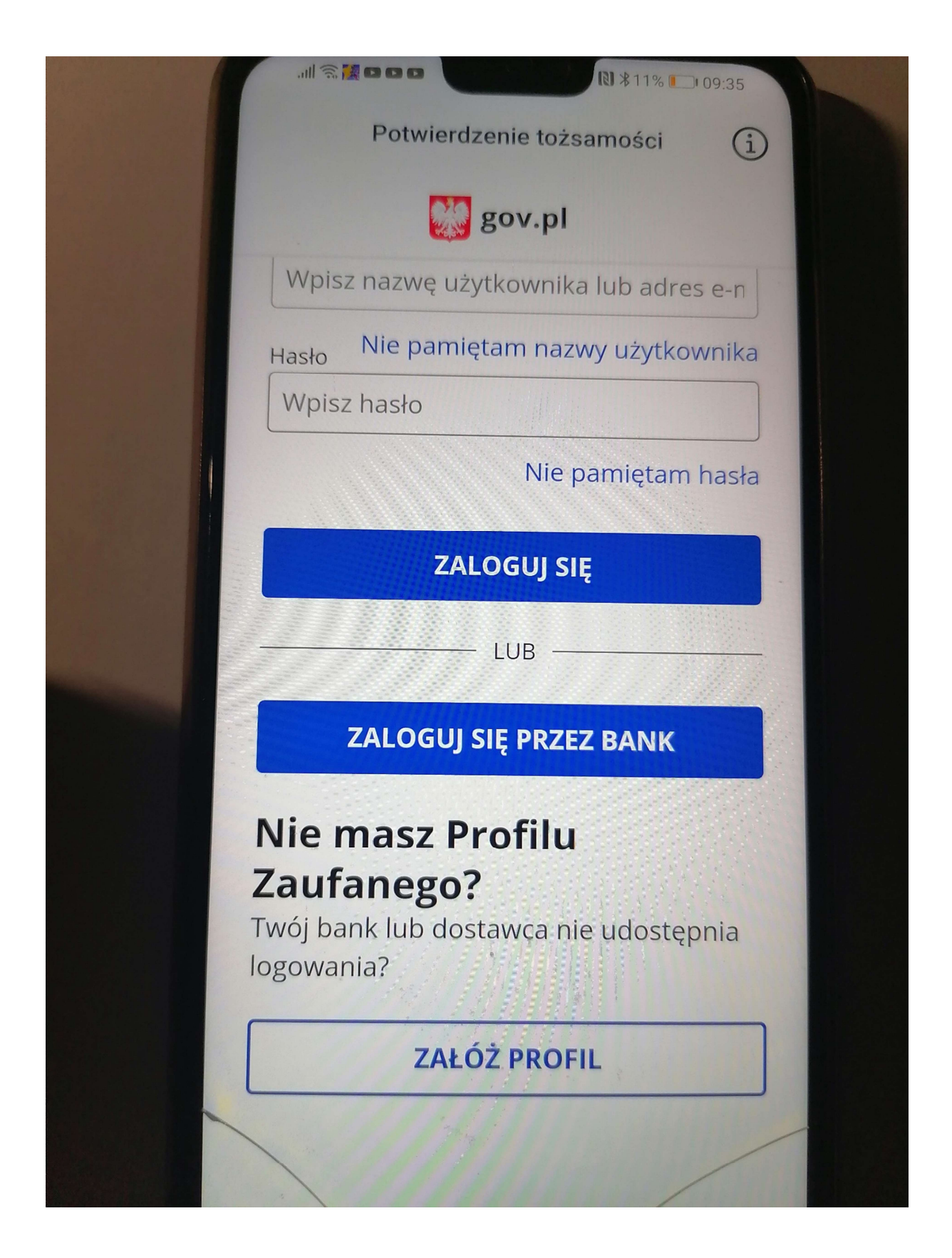

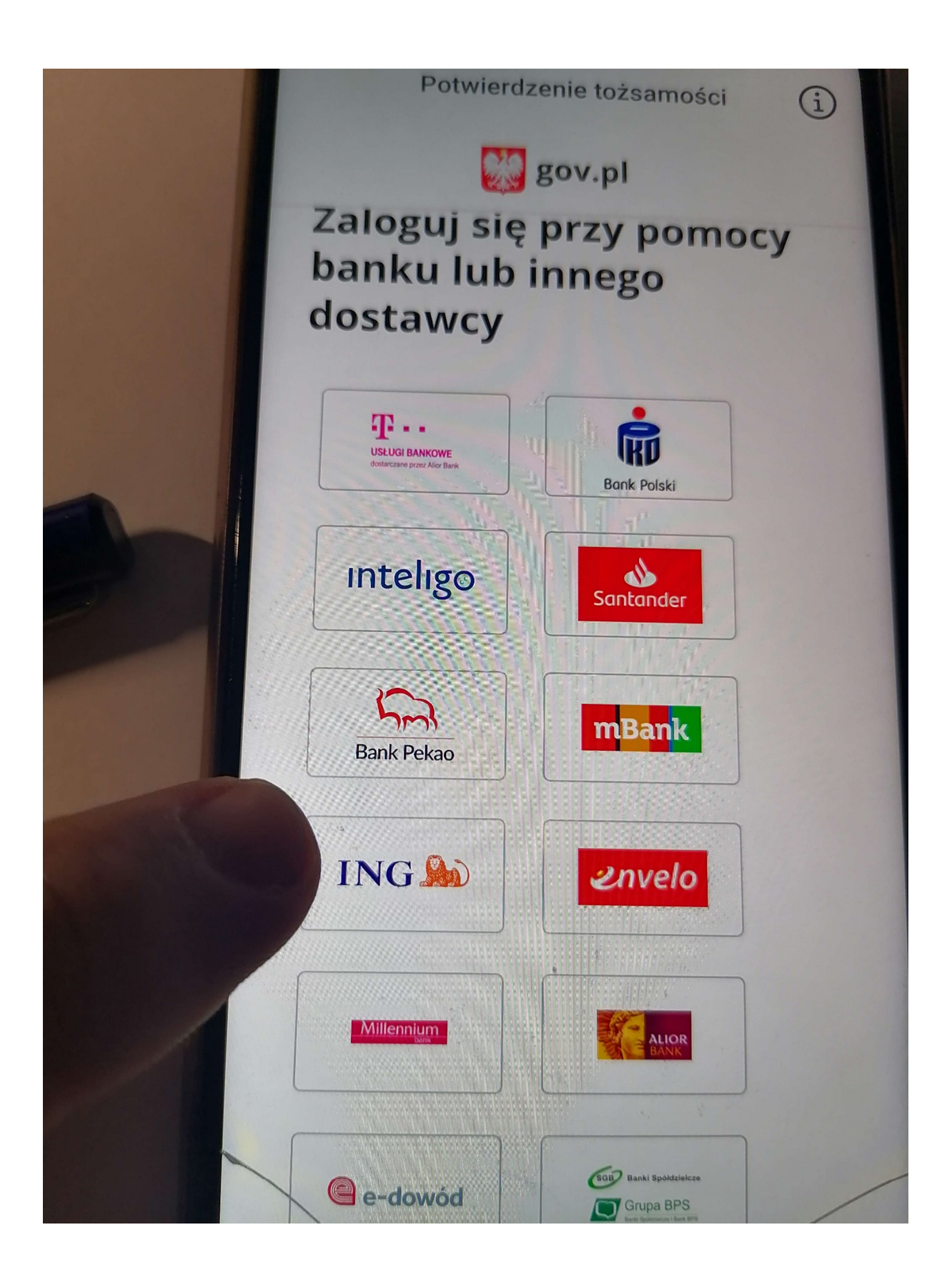

## Ja wybrałem metodę przez bank ING

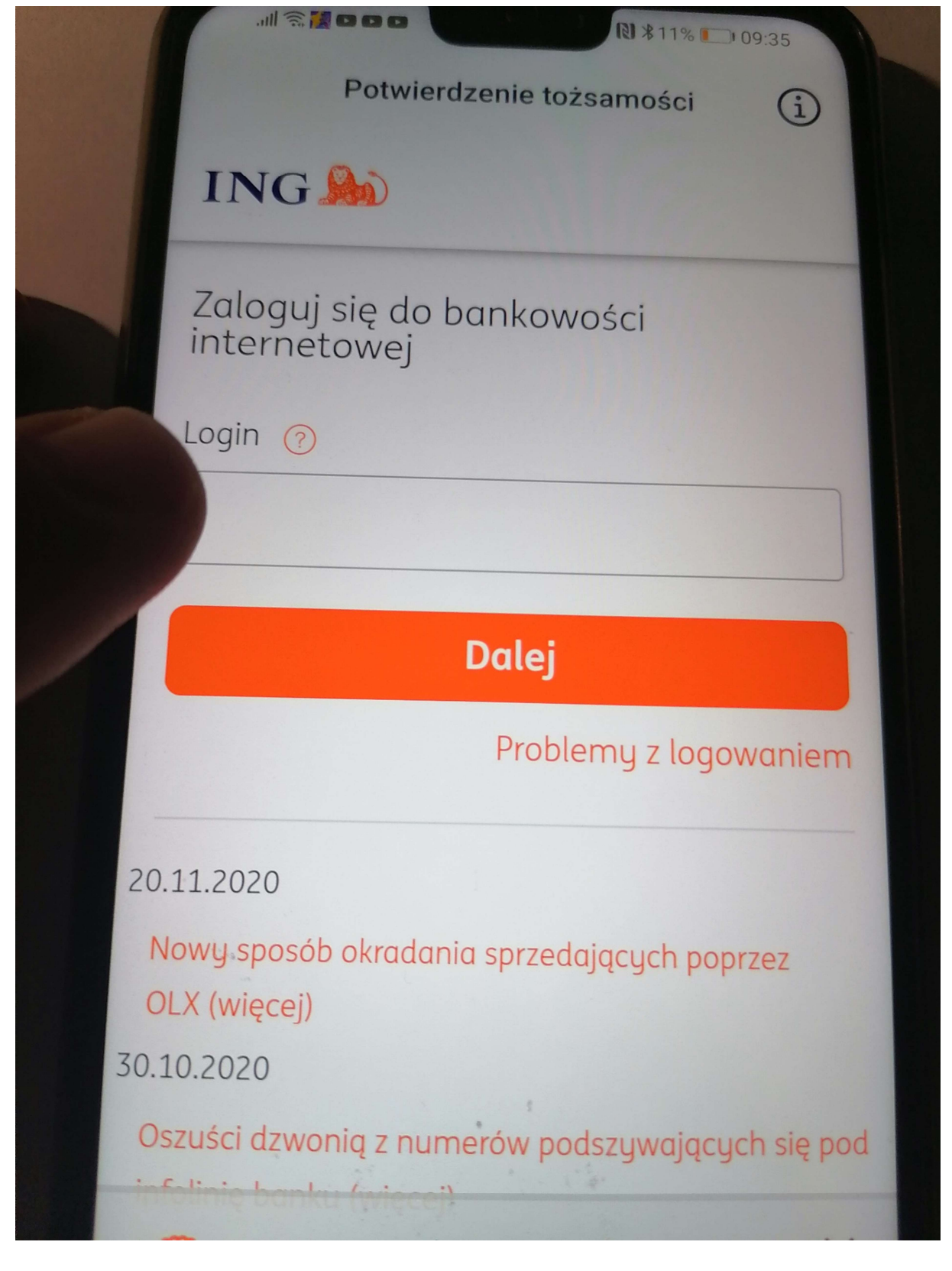

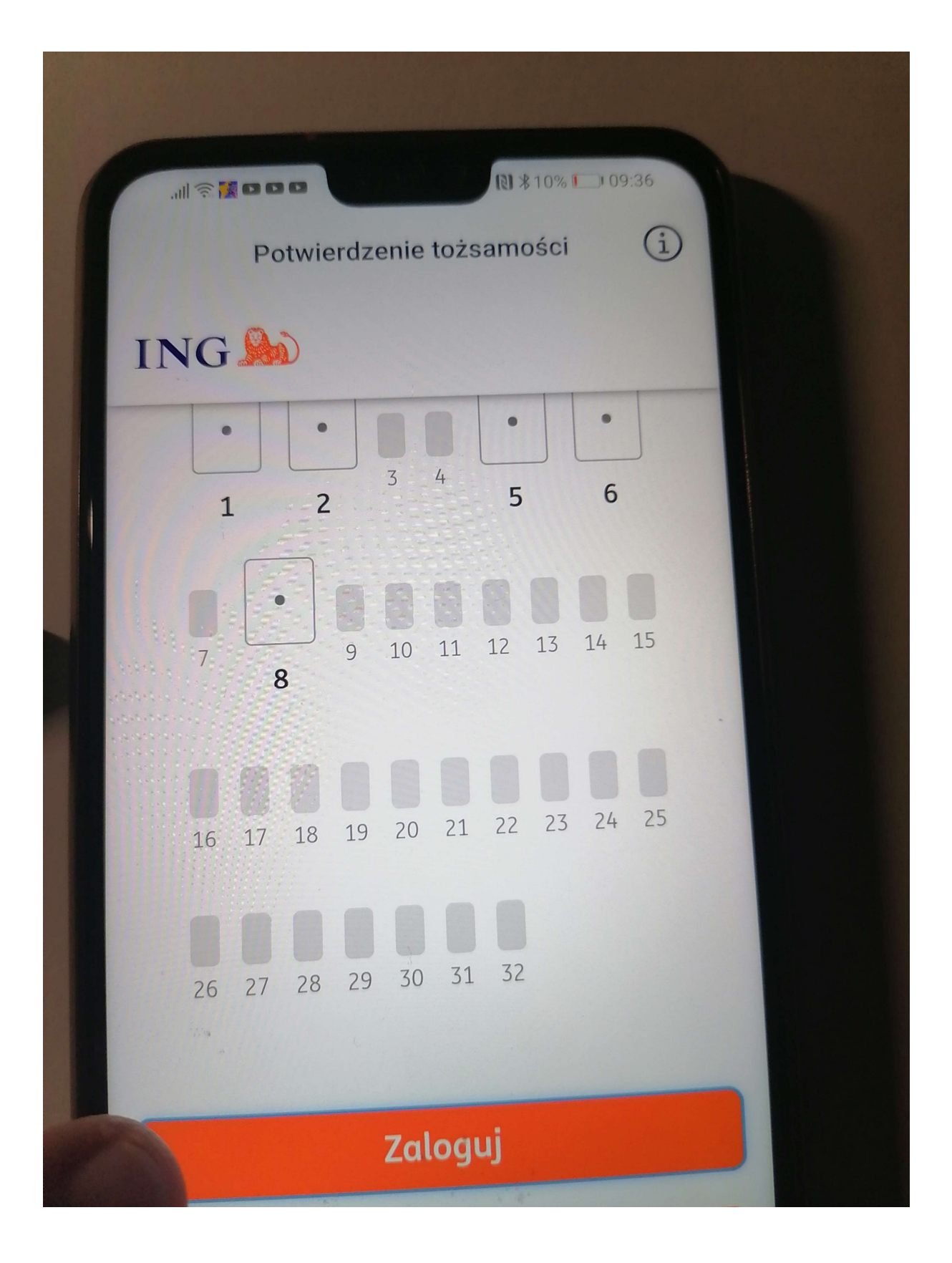

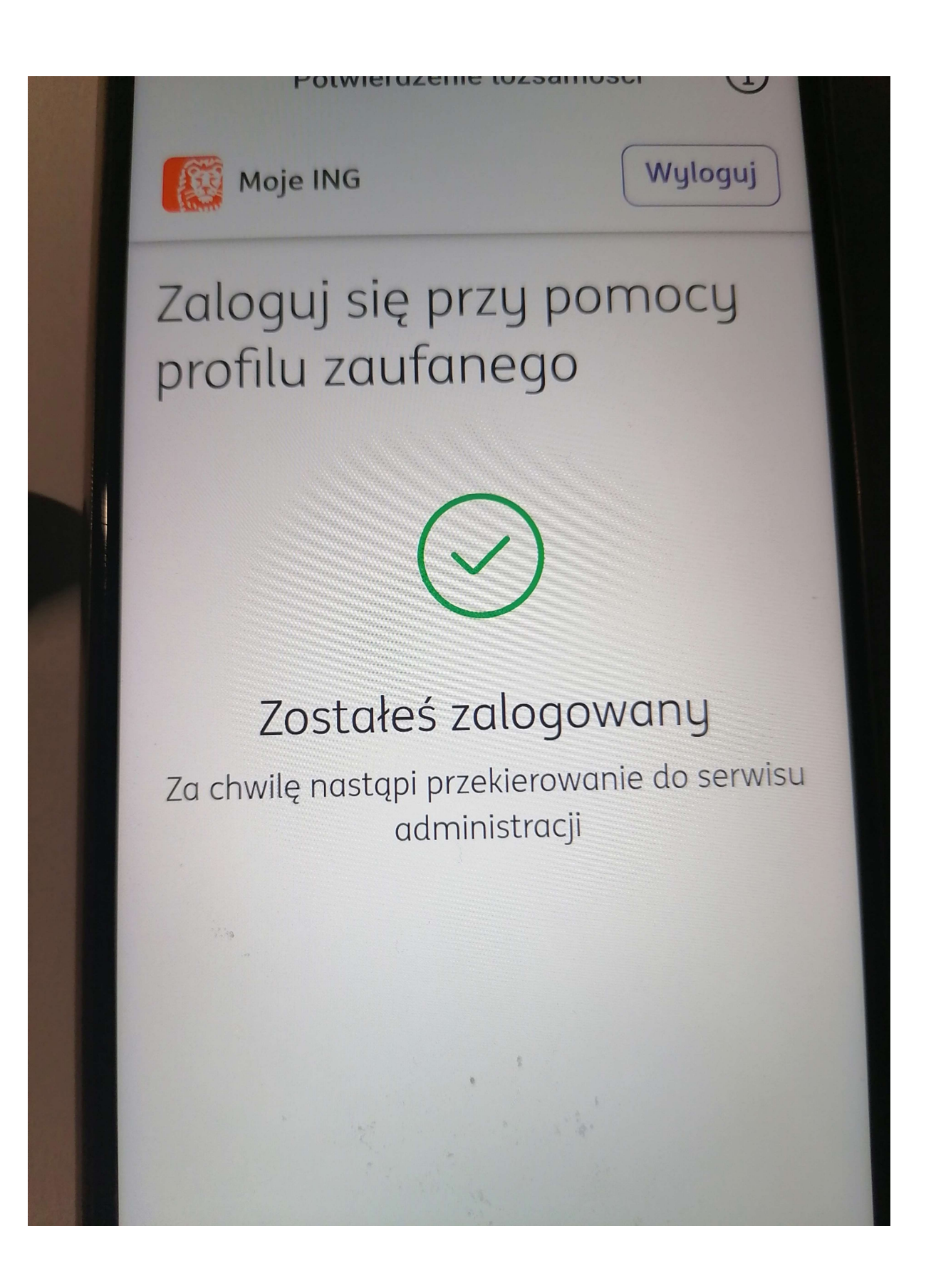

### Kod przyjdzie smsem- wpisz go tutaj

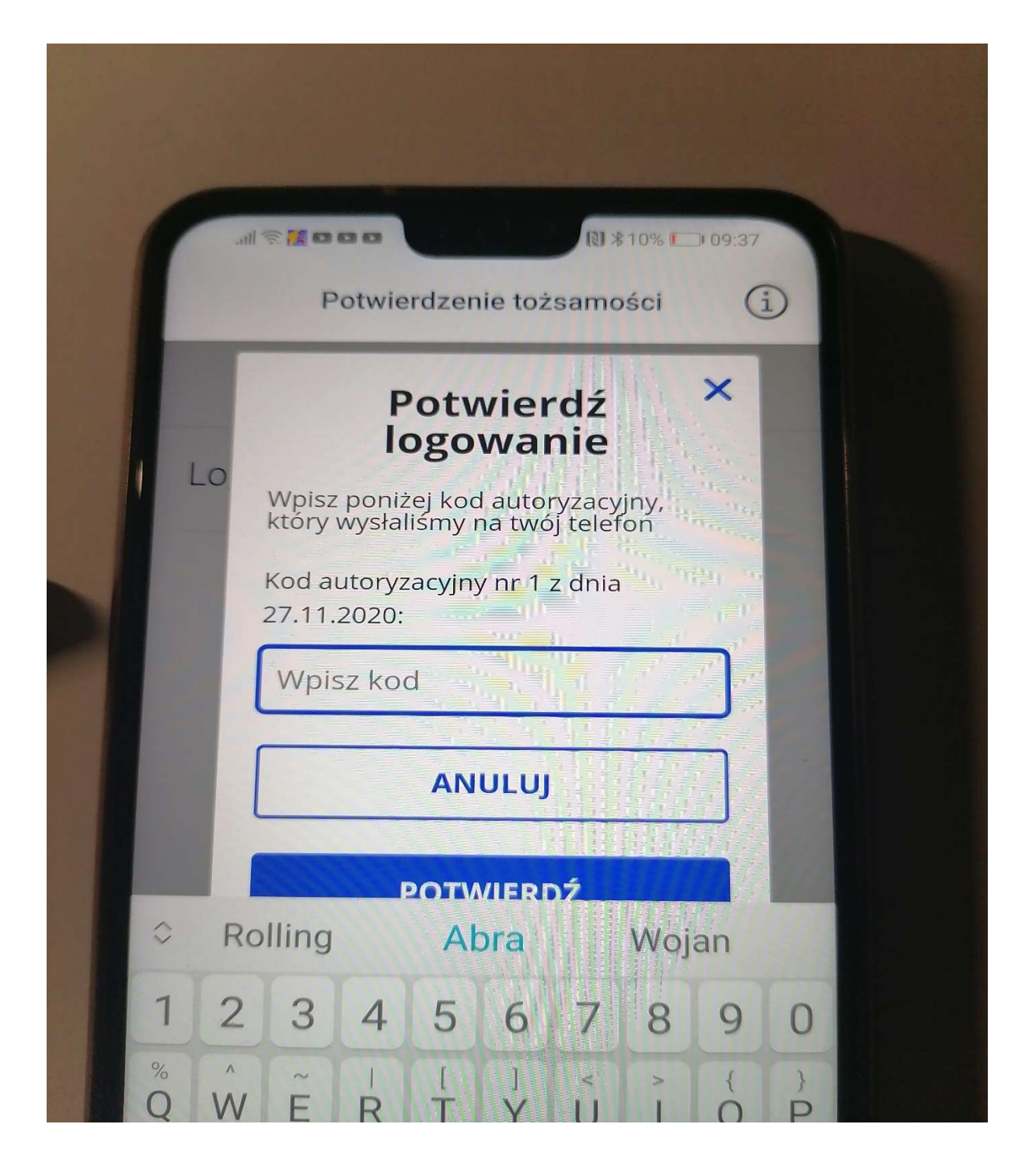

## Przykładowy

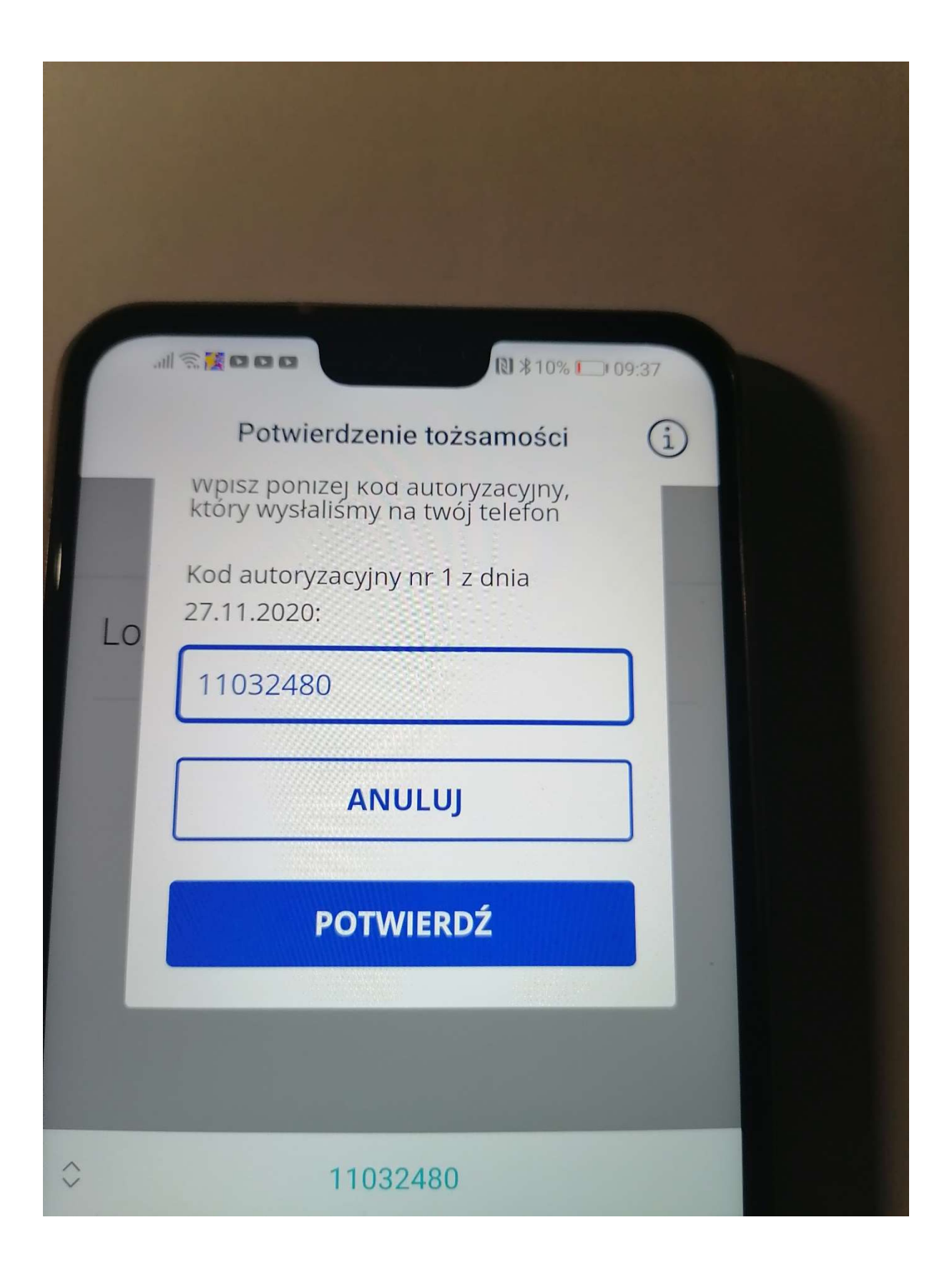

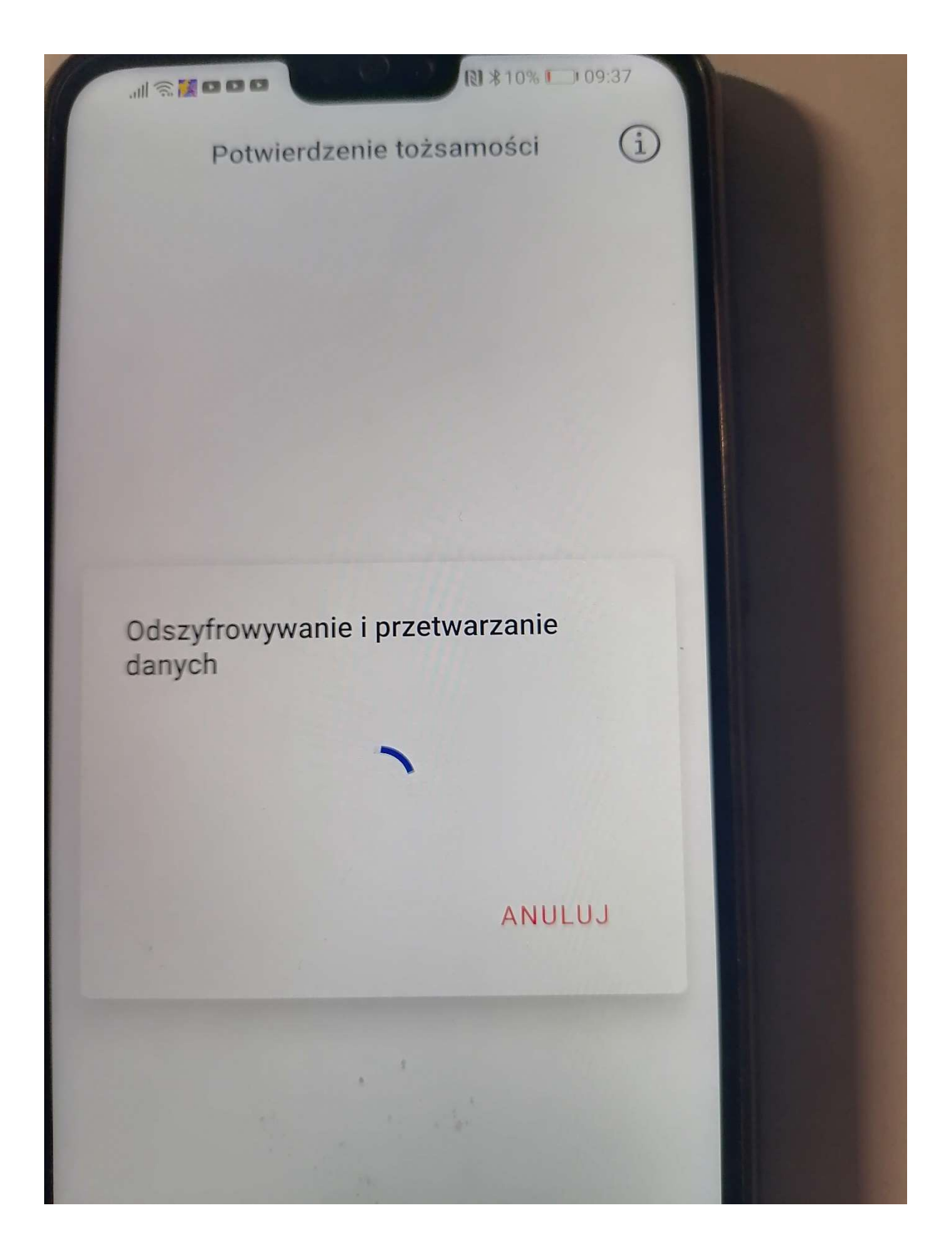

| ( | .ıll ? ₩ • • • • • • • • • • • • • • • • • •            |  |
|---|---------------------------------------------------------|--|
|   | < eRecepta                                              |  |
|   | TWOJE RECEPTY                                           |  |
|   | LEK RECEPTA Z DNIA<br>03.03.2020 r.<br>WYSTAWIŁ<br>lek. |  |
|   | LEK RECEPTA Z DNIA<br>03.03.2020 r.<br>WYSTAWIŁ<br>lek. |  |
|   | Ministerstwo Zdrowia                                    |  |
|   | Narodowy Fundusz Zdrowia                                |  |
|   | Fundusze<br>Europejskie<br>Polska Cyfrowa               |  |
|   | CSI07G                                                  |  |

## Wybór innych dokumnetów

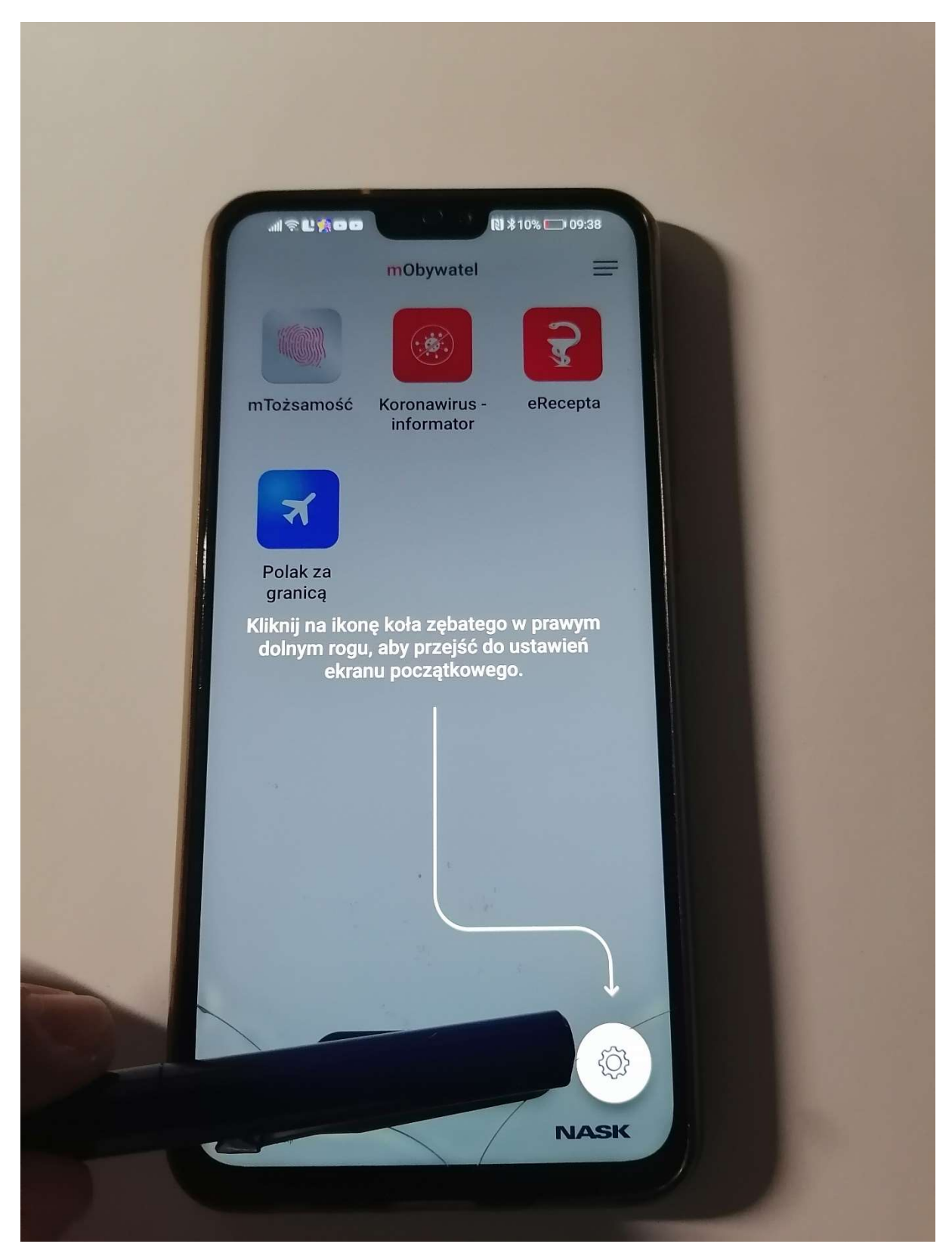

# Koniec- Widzimy dostępne dokumenty w mObywatel

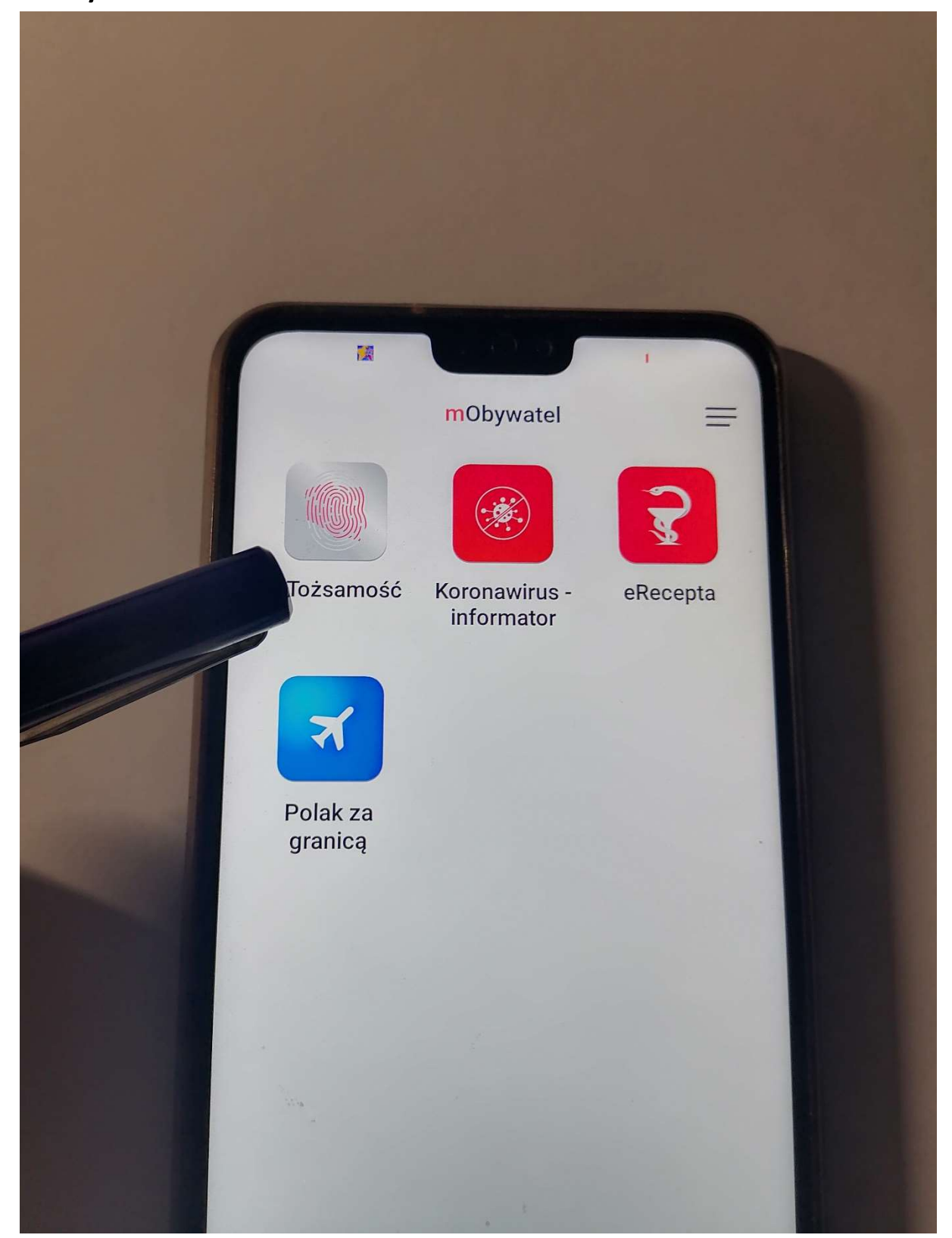